# Energex Electrical Partners Portal

## **Enquiries User Guide**

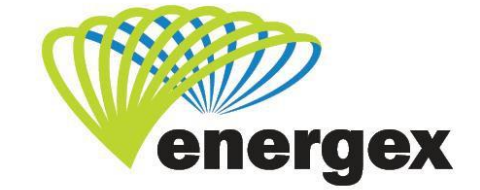

L.V. COVER

#### **Version Control**

| Version | Date     | Description |
|---------|----------|-------------|
| 1.0     | 30/11/19 | Initial     |

#### **Contact Energex**

**To report loss of supply:** 13 62 62

**For electricity emergencies:** 13 19 62

#### For general enquiries:

energex.com.au custserve@energex.com.au 13 12 53 (8am to 5:00pm, Monday to Friday) Telephone interpreter service 13 14 50

Follow us on twitter.com/energex

© Energex Limited 2020

 Inergex and Energex Positive Energy are registered trademarks of Energex Limited
 Energex Limited ABN 40 078 849 055
 GPO Box 1461, Brisbane QLD 4001

## Contents

| When to Submit an Enquiry                                   | 5    |
|-------------------------------------------------------------|------|
| Service Selections                                          | 5    |
| Supply Availability                                         | 5    |
| Asset Relocation                                            | 5    |
| Point of Attachment                                         | 5    |
| Budget Estimate                                             | 5    |
| Large Customer Connection                                   | 5    |
| Embedded Generation (>30kW)                                 | 5    |
| Completing Your Enquiry                                     | 6    |
| All Enquiry Types                                           | 6    |
| Contact Details                                             | 8    |
| Electrical Contractor                                       | 8    |
| Additional Request Information                              | 8    |
| Attachments                                                 | 9    |
| Additional Fields – Supply Availability and Budget Estimate | 9    |
| Connection                                                  | 9    |
| Additional Fields – Point of Attachment                     | 9    |
| Connection                                                  | 9    |
| Additional Fields – Large Customer Connection               | . 10 |
| Additional Premise Details                                  | . 10 |
| Connection                                                  | . 10 |
| Declaration                                                 | . 11 |
| Additional Fields – Embedded Generation (>30kW)             | . 12 |
| Connection Details                                          | . 12 |
| Site Information                                            | . 12 |
| Storage Batteries                                           | . 13 |
| Connection Timings                                          | . 13 |
| Declarations                                                | . 13 |
| Submitting an Enquiry                                       | . 14 |
| Getting your Reference Number                               | . 14 |
| Fees and Payment                                            | . 14 |
| Online Payment                                              | . 14 |
| Pay by Invoice                                              | . 15 |
| Withdraw Energex Account Payment                            | . 16 |
| Energex Declines Account Payment                            | . 16 |
| Energex Accepts Account Payment                             | . 16 |

| Reviewing Your Enquiry17           |  |  |
|------------------------------------|--|--|
| Request for Further Information    |  |  |
| Resubmit Enquiry                   |  |  |
| Connect/Enquiry Status Definitions |  |  |

## When to Submit an Enquiry

### **Service Selections**

An Enquiry is a pre-cursor to submitting a Connection Application. It can be used for a variety of reasons and can allow you to explore information about a premise prior to actioning work, etc. The below are the service selections available as part of the Enquiry option.

#### Supply Availability

Use this enquiry to find out if your property can be connected or if supply will need to be upgraded. This Enquiry type will not provide you with a cost for connection.

For a connection less than 1400amps/phase you can proceed directly to a Connection Application if you are certain of the amps and phases you require for a site.

#### Asset Relocation

Use this enquiry if you would like to move a pole (or another type of asset). Once you are aware of potential costs you can make an informed decision regarding quotation of services or if the asset should be relocated

#### **Point of Attachment**

This enquiry is to change the point of attachment on an existing structure. Referral to an Electrical Contractor prior to this enquiry being submitted is recommended.

#### **Budget Estimate**

This enquiry is for people considering purchasing a rural residential property but need to know the costs to extend the electricity network to the property. This Enquiry will provide indicative costs only associated with the electricity being supplied.

This enquiry type is information only and cannot be progressed to a Connect Application. Property owners will not be supplied indicative costs through this service selection and should submit a Connect Application to receive a detailed cost.

#### Large Customer Connection

Use this enquiry if your connection exceeds 1MVA or has an estimated annual consumption greater than 4GWh. Your Enquiry will be assessed by Energex and an appropriate response will be prepared in accordance with the national electricity rules.

#### Embedded Generation (>30kW)

Use this enquiry for any embedded generation >30kW. Your Enquiry will be assessed by Energex and an appropriate response will be prepared in accordance with the national electricity rules.

## **Completing Your Enquiry**

## **All Enquiry Types**

#### **Premises/Address Search**

The Premise/Address search is available via 2 different options:

Search by Address or Lot and Plan

#### Search on an Existing Premises

To search on a property that already exists, choose the method you want to search by and then click

the Search for Address button.

If you choose address as your search type, suggested properties will populate as you start to type. If you add more letters the suggestions will change.

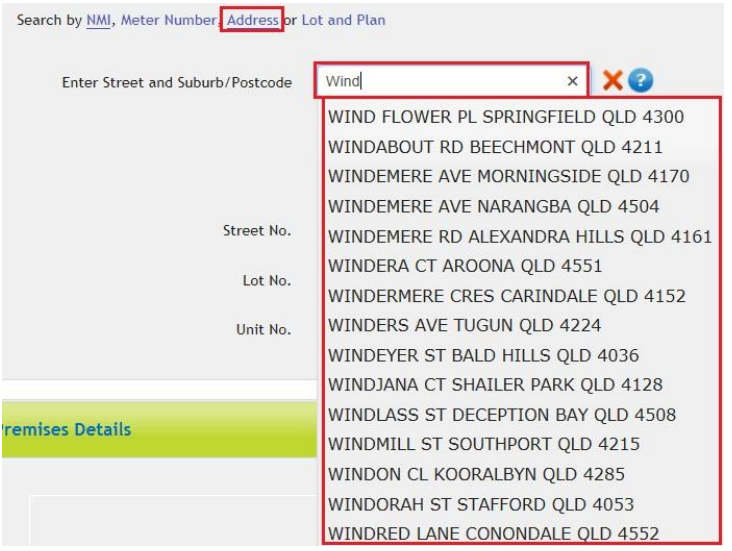

When you see the address you're looking for, click it. This will cause the address to populate with a green tick.

You can add a street or lot number or leave these fields blank and choose 'search for address'.

| WINDORAH ST STAFFO<br>WINDON CL KOORA<br>WINDORAH ST STAI<br>WINDOW RD CANIN | RD QLD 4× X<br>LBYN QLD 4285<br>FORD QLD 4053<br>A QLD 4570 |                                                                                                    |
|------------------------------------------------------------------------------|-------------------------------------------------------------|----------------------------------------------------------------------------------------------------|
| Enter Street and Subu                                                        | rb/Postcode WIND<br>e.g. BA<br>BA<br>To refi                | DORAH ST STAFFORD QLD 405<br>ANKSIA AVE NOOSA<br>ANKSIA AVE 4567<br>ine the search, enter any of the following |
|                                                                              | Street No.                                                  |                                                                                                    |
|                                                                              | Lot No.                                                     |                                                                                                    |
|                                                                              | Unit No.                                                    | Search for Address                                                                                             |

A list of all possible addresses that you could use for your Connect will appear, choose the correct one or search again:

| Address Search Results (click to select the correct address) |         |            |                 |              |
|--------------------------------------------------------------|---------|------------|-----------------|--------------|
| NMI                                                          | Address | Nmi Status | Connection Type | Tariff       |
|                                                              |         | ACTIVE     |                 | 8500         |
|                                                              |         | ACTIVE     |                 | 8500         |
|                                                              |         | ACTIVE     |                 | 8500         |
| [                                                            |         | ACTIVE     |                 | 8500         |
|                                                              |         |            |                 | Search Again |

#### Manually Enter a New Premises

If your search for doesn't show the address you are searching for, you can either manually enter a new premises (1) or request a new address (2)

| Inable to find the premises? Manually enter a new premises. 1 |                                    |
|---------------------------------------------------------------|------------------------------------|
| Address Search Results (click to select the correct address)  |                                    |
| Address                                                       |                                    |
| BILLBOARD LOT: 12, 6 WINDORAH ST STAFFORD 4053 PLAN: RP181966 | ^                                  |
| SHOP/1 LOT: 12, 6 WINDORAH ST STAFFORD 4053 PLAN: RP181966    |                                    |
| SHOP/2 LOT: 12, 6 WINDORAH ST STAFFORD 4053 PLAN: RP181966    |                                    |
| LOT: 2, 11 WINDORAH ST STAFFORD 4053                          | ~                                  |
|                                                               | 2 Request New Address Search Again |

Choosing either of these will take you to a free text option in the Premise Details section. You must enter either a Lot/Plan or Street Number to proceed. The Street Name, Street Type, and Suburb will auto populate from your previous search.

| Prei | Premises Details |                   |   |   |
|------|------------------|-------------------|---|---|
|      |                  |                   |   |   |
|      | NMI              |                   |   |   |
|      | Property Title   |                   |   |   |
|      | Unit Type        |                   |   |   |
|      | Unit No.         |                   |   |   |
|      | Lot No.          |                   |   | Â |
|      | Plan No.         |                   |   | Â |
|      | Street No.       |                   |   | Â |
|      | Street Name      | WINDORAH          |   |   |
|      | Street Type      | Street            | ~ |   |
|      | Suburb           | STAFFORD QLD 4053 |   |   |

#### **Contact Details**

The Contact Details are mandatory for any enquiry. The below screen shot highlights the fields Energex requires to proceed with your request.

- Red Indicates a mandatory field
- Green Indicates that at least one must be provided (based on your preferred contact)

| Contact Details |                         |                   |       |
|-----------------|-------------------------|-------------------|-------|
| Group           | Please Select           |                   |       |
|                 | ● Business ○ Individual |                   |       |
| Business Name   |                         | First Name        |       |
| ABN No.         |                         | Last Name         |       |
| Postal Address  |                         | Mobile No.        |       |
| Postal Suburb   |                         | Other Contact No. |       |
| Postal State    | Please Select           | Email Address     |       |
| Postcode        |                         | Preferred Contact | Email |

#### **Electrical Contractor**

The Electrical Contractor information is preferred, but not required on an Enquiry. If you have the information available complete this section:

| Electrical Contractor |  |               |  |  |
|-----------------------|--|---------------|--|--|
| EC Licence No.        |  | Business Name |  |  |
| First Name            |  | Mobile No.    |  |  |
| Last Name             |  | Email Address |  |  |
|                       |  |               |  |  |

#### **Additional Request Information**

The additional request information is a free text field where you can explain your reasons for submitting the Enquiry. Any extra information you can provide about the site or your job will assist Energex in evaluating your request:

| Additional Request Information                                                                             |  |  |
|----------------------------------------------------------------------------------------------------|--|--|
| Additional Request Information<br>Provide extra information about this request.<br>Maximum 500 characters. |  |  |

#### Attachments

It is not mandatory to submit an attachment on your Enquiry. If you do submit one you will need to 'Tag' it to identify the type of document it is. Below is an example of the drop down menu. If you're not sure what your document is – just choose other.

| Attachments                          |                                                                                                    |                  |  |
|--------------------------------------|----------------------------------------------------------------------------------------------------|------------------|--|
| Tag<br>You currently have no attachi | Please Select<br>Offer<br>Signed contracts NCC and CSS<br>Customer acceptance forms<br>Easement documentation/certification<br>Wayleave<br>Civil Drawings / Conduit Layouts<br>Construction Program / Gantt charts<br>DA Conditions<br>Site Plan<br>Substation Layout<br>PMT site drawings<br>AS3000 demand calculations<br>Energex Certificate of Supply<br>Flood Repot<br>Appliance Retailer Receipt<br>Contractor Receipt<br>Business Tax Invoice | Attach Documents |  |

## Additional Fields – Supply Availability and Budget Estimate

#### Connection

The connection section provides information to Energex to assess either the availability of supply or provide a quotation estimate depending on your Enquiry type

The mandatory fields are indicated on the screen shot below

| Connection            |                                                                               |
|-----------------------|-------------------------------------------------------------------------------|
| AS3000 Maximum Demand | amps per phase. A detailed load breakdown may be requested at a later date. ? |
| Phases Required       | ○1 ○2 ○3 🔮                                                                    |
| Pole/Pillar No.       |                                                                               |
| Preferred Supply Type | ○ Overhead ○ Underground 😢                                                    |
| Connection Usage      | Please Select                                                                 |
|                       | Hobby Farm<br>Industrial Machinery<br>Wayleaves<br>Other                      |

## Additional Fields – Point of Attachment

#### Connection

The connection section provides information to Energex to better assess the viability of the Point of Attachment location requested.

The mandatory fields are indicated on the screen shot below:

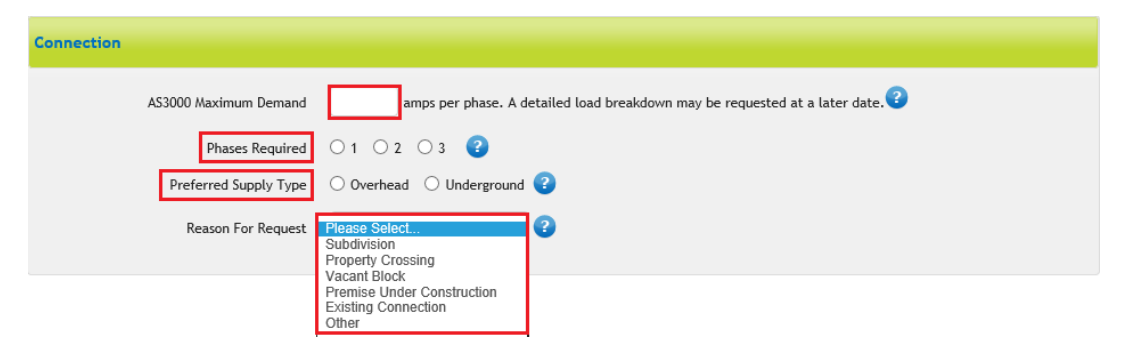

## **Additional Fields – Large Customer Connection**

#### **Additional Premise Details**

This section is preferred (but not mandatory) information regarding the premises you are submitting the LCC enquiry on.

| Additional Premises Deta                                                                           | ils                                      |                                                                                          |                   |                                                                                                    |   |
|----------------------------------------------------------------------------------------------------|------------------------------------------|------------------------------------------------------------------------------------------|-------------------|----------------------------------------------------------------------------------------------------|---|
| Property Purpose                                                                                   | Please Select<br>Business<br>Besidential |                                                                                          | BA / DA No.       |                                                                                                    | • |
| Property Type                                                                                      |                                          |                                                                                          | Council Authority | Please Select                                                                                                    | 2 |
| Site Reference                                                                                     |                                          | Please Select<br>Commercial                                                              |                   | Fraser Coast Regional Council<br>Gold Coast City Council<br>Gympie Regional Council                                                                                                    |   |
| Preferred Supply Type                                                                              | Overhead O Underground                   | d Domestic Premises<br>High-rise                                                         |                   | Ipswich City Council<br>Lockyer Valley Regional Council                                                                                                    |   |
| Site Information (incl.<br>Hazards, Traffic,<br>Restrictions,<br>Environmental, Cultural,<br>etc.) |                                          | Multi-Unit Dwelling<br>Rural<br>Subdivision<br>Combined Commercial Residen<br>Industrial | tial              | Logan City Council<br>Moreton Bay Regional Council<br>Noosa Shire Council<br>Redland City Council<br>Scenic Rim Regional Council<br>Somerset Regional Council<br>Sunshine Coast Regional Council | 0 |

#### Connection

The connection section is required to provide Energex further information in order to evaluate your request. The information can be broken down into the below categories (indicated below).

- Red Indicates a mandatory field
- Green Indicates a preferred field

| Connection Details                          |                                |                        |                                    |                |                    |   |
|---------------------------------------------|--------------------------------|------------------------|------------------------------------|----------------|--------------------|---|
| AS3000 Maximum Demand                       | 1500                           | amps per phase. A deta | iled load breakdown ma             | y be requested | at a later date. 🤇 | 2 |
| Phases Required Pole/Pillar No.             | 01 02 03 3                     |                        |                                    |                |                    |   |
| Estimated Energy<br>Consumption             |                                | MWh per annum          |                                    |                |                    |   |
| Existing Load                               | ○ Yes ○ No                     |                        | Generator Onsite                   | Please Selec   | t                  |   |
| Hadinan Denaid                              |                                |                        | Preferred Electrical<br>Substation | Please Selec   | t                  | ~ |
| Estimate of Total Project<br>Cost (million) |                                |                        |                                    |                |                    |   |
| Attach preferred<br>Substation map          | Attach                         |                        |                                    |                |                    |   |
| Other<br>Information/Comments               |                                |                        |                                    |                |                    |   |
| Bulk Metered Site                           | e 🔿 Yes 🔿 No                   |                        |                                    |                |                    |   |
| Anticipated Power Factor                    |                                |                        | Power Factor Correction            | n installed?   | 🔾 Yes 🔵 No         |   |
| Power Factor Correction<br>method           |                                |                        |                                    |                |                    |   |
| Connection Voltage (kV                      | ) 🔿 High voltage 🔿 Low voltage |                        |                                    |                |                    |   |

## **Connection Timings**

Red – Indicates a mandatory field

| Connection Timings                     |                    |
|----------------------------------------|--------------------|
| Date Connection<br>Required            |                    |
| Detailed Staged Timefra                | me Attached Attach |
| Additional Timing<br>Comments          |                    |
| Temporary Building<br>Supply Required? | ○ Yes ○ No         |

### Metering

| Metering             |            |  |  |
|----------------------|------------|--|--|
| HV Metering Required | ○ Yes ○ No |  |  |

## Designs

| Designs                                       |                                                                                                    |   |
|-----------------------------------------------|----------------------------------------------------------------------------------------------------|---|
| Contestable work (Design<br>and construction) | Please Select<br>Energex design construct and own<br>Customer design, construct and Energex own<br>Unsure at this stage (Enquiry Only | • |

### Load Details & LCC

| LCC | - Load Details                       |                                          |  |
|-----|--------------------------------------|------------------------------------------|--|
|     | Significant or Disturbing Loads?     | ○ Yes ○ No                               |  |
| LCC |                                      |                                          |  |
|     | Indicative Network Charges Required? | Please Select<br>Yes<br>At time of offer |  |

#### Declaration

| Would you like to progress this Enquiry / Application by the process prescribed under Chapter 5A or 5 of the National Electricity Rules? | Declarations                                                                            |                                                   |
|----------------------------------------------------------------------------------------------------|-----------------------------------------------------------------------------------------|---------------------------------------------------|
|                                                                                                    | Would you like to progress this Enquiry / Application by the process prescribed under O | hapter 5A or 5 of the National Electricity Rules? |
| Chapter 5A 3 3 Chapter 5 3 3 3 3 3 3 3 3 3 3 3 3 3 3 3 3 3 3                                                                             | Chapter 5A ?<br>Chapter 5                                                               |                                                   |

## Additional Fields – Embedded Generation (>30kW)

#### **Connection Details**

| Connection Details       |                                                         |                                    |            |
|--------------------------|---------------------------------------------------------|------------------------------------|------------|
| Generator Onsite         | Please Select<br>Proposed<br>Existing<br>Not Applicable | Power Factor Correction installed? | ○ Yes ○ No |
| Anticipated Power Factor |                                                         |                                    |            |

#### **Site Information**

The site information provides a basis for Energex to begin the evaluation of your Embedded Generation application.

| Max Output Rating (kW)                                                                                 |                                                        | Total No. of Phases Ons                                  | te 🔿 1      | 0 2 | O 3 | 0 |
|----------------------------------------------------------------------------------------------------|--------------------------------------------------------|----------------------------------------------------------|-------------|-----|-----|---|
| Bulk Metered Site                                                                                      | ○ Yes ○ No 😮                                           | Number of Phases the proposed syste<br>will be connected | m ○ 1<br>to | O 2 | ○ 3 |   |
| Energy Source                                                                                          | Please Select                                          |                                                          |             |     |     |   |
| Equipment Additional Info<br>Provide extra information about the equipment.<br>Maximum 256 characters. |                                                        |                                                          |             |     |     |   |
| Metering Scheme                                                                                        | <ul> <li>Gross metered</li> <li>Net metered</li> </ul> |                                                          |             |     |     |   |
| Metering Required                                                                                      | Please Select                                          | <b>v</b>                                                 |             |     |     |   |
| Power Quality Response Mode                                                                            | Please Select                                          | ~                                                        |             |     |     |   |
| Proposed Export Limitation                                                                             | Please Select.                                         |                                                          |             |     |     |   |

The Power Quality Response Mode is required by Energex standards to be set only to Volt-Var / Volt-Watt Voltage Response mode and the Portal only offers this in the relevant drop down

| Power Quality Response Mode | Please Select<br>Volt-Var / Volt-Watt Voltage Response Mode |
|-----------------------------|-------------------------------------------------------------|
|                             |                                                             |

The Proposed Export Limitation provides the following options: Greater than 30kW

- Partial Export
- Minimal Export
- Non Export

If either 'Partial Export', 'Minimal Export', or 'Non Export' are selected two more mandatory questions will display:

| ase Select<br>Il Export<br>ritial Export<br>nimal Export | Proposed Export Limitation |
|----------------------------------------------------------|----------------------------|
| se Select                                                | Method of Export Control   |
|                                                          | Export Limit (kVA)         |
|                                                          | Export Limit (kVA)         |

The 'Method of Export Control' also provides a drop-down menu to select from, shown below:

| Method of Export Control | Please Select                              |
|--------------------------|--------------------------------------------|
|                          | Inverter programming                       |
| Export Limit (kVA)       | Metering and programmable logic controller |

#### **Storage Batteries**

The information requested here it's to anticipate if Energex can expect storage batteries to be installed at the same time as the Embedded Generation system.

If you are not planning on installing storage batteries, select 'No':

| Storage Batteries                |        |    |
|----------------------------------|--------|----|
| Are Storage Batteries Installed? | () Yes | No |

If you are planning on installing storage batteries, select 'Yes' and then complete the additional information:

| Storage Batteries                                     |            |
|-------------------------------------------------------|------------|
| Are Storage Batteries Installed?                      | ● Yes ○ No |
| Storage Battery capacity (kWh)                        |            |
| Wiring Diagram for the Storage Batteries<br>Attached? | ○ Yes ○ No |

#### **Connection Timings**

Provide the date you require the system connected by:

| Connection Timings                                      |                    |
|---------------------------------------------------------|--------------------|
| Date Connection<br>Required<br>Detailed Staged Timefram | ne Attached Attach |
| Additional Timing<br>Comments                           |                    |

#### Declarations

| Dec | clarations                                                                                                    |  |
|-----|----------------------------------------------------------------------------------------------------|--|
|     | Would you like to progress this Enquiry / Application by the process prescribed under Chapter 5A or 5 of the National Electricity Rules? |  |
|     | Chapter 5A<br>Chapter 5                                                                                                    |  |

## Submitting an Enquiry

### **Getting your Reference Number**

Once you have completed all the required information for the type of Enquiry you are submitting, click the 'Submit' button and you will be given a reference number on a new screen for your request.

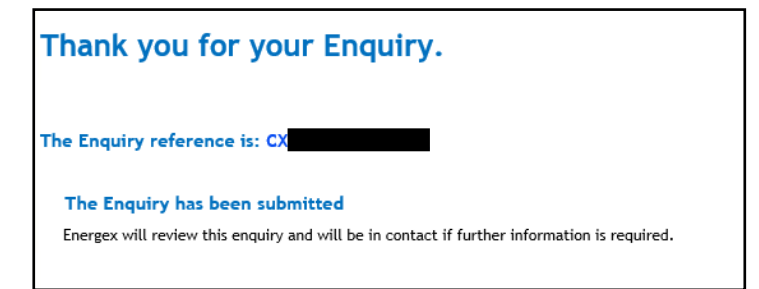

## **Fees and Payment**

Not all Enquiry requests require a payment upon submission. If you do have a request for payment screen show up, payments can be made via credit card or via invoice. In order to ensure that the job continues progressing you will need to select Online Payment (credit card) or Pay by Invoice. Once you've selected, click 'Next':

| Select Payment Method |                                                                                        |           |
|-----------------------|----------------------------------------------------------------------------------------|-----------|
| Payment Method        | Please Select<br>On-Line Payment<br>Pay By Invoice                                     |           |
|                       | Tip! If Pay By Invoice, an Energex Tax Invoice will be emailed within 6 business days. |           |
|                       |                                                                                        |           |
|                       |                                                                                        |           |
|                       |                                                                                        | Back Next |

#### **Online Payment**

If you choose to pay via Online Payment you will be taken to a screen to confirm Customer Billing Details. Ensure all fields are filled in correctly, and click 'Next':

| Customer Billing Details |                   |
|--------------------------|-------------------|
| Customer Name            | Example Customer  |
| Customer Address         | 123 Example Rpad  |
| Suburb                   | Newstead          |
| State                    | Queensland        |
| Postcode                 | 4006              |
| Invoice Email            | example@gmail.com |
|                          |                   |
|                          | Cancel Back Next  |

After confirming the billing details the Portal will request the credit card information and advise the amount to be paid. If at this point you do not want to make a credit card payment, you can click the 'Cancel' button and go back in to choose 'Pay by Invoice'. Alternatively, if you are happy to proceed, complete the card details and click 'Make Payment':

| Credit Card Details                              |                                                                                                    |
|--------------------------------------------------|----------------------------------------------------------------------------------------------------|
| Please enter your card deta                      | ils below. Please be aware that Energex allows Mastercard and Visa cards only.                                       |
| Payment Amount (AUD)                             | \$1,500.00                                                                                                    |
| Card Holder Name                                 | Example Customer                                                                                                    |
| Card Number                                      |                                                                                                    |
| Expiry Date                                      |                                                                                                    |
| CCV                                              |                                                                                                    |
| Account details are ful<br>Your payment will app | ly encrypted and will not be supplied to any third party.<br>ear on your bank account details as EGX NEG CONNECTION. |
|                                                  | Cancel Back Make Payment                                                                                             |

#### Pay by Invoice

If you choose to pay via the 'Pay by Invoice' another question will show requesting who the invoice should be issued to.

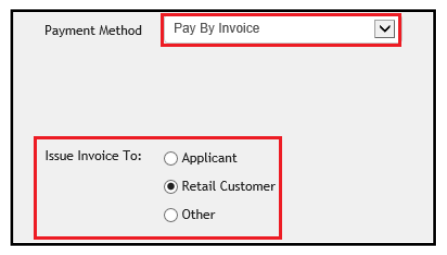

Once you've selected and clicked next, the Energex Account Payment screen will pre-populate any information the Portal already has. If you choose the option 'Other' the form will display blank to allow for third party information to be populated:

| Energex Account Paymer     | nt            |            |                                                                                                    |
|----------------------------|---------------|------------|----------------------------------------------------------------------------------------------------|
| Payment Amount             | \$1,500.00    |            |                                                                                                    |
| Energex Customer<br>Number |               | Optional!  | If you have a current Energex Customer Number, please enter this 6 character numeric code, otherwise leave blank.                              |
| Account Name               |               | Mandatory! | If you have a current Energex Customer Number, please enter your<br>current Customer Account Name. Otherwise enter the name to be<br>invoiced. |
| ABN                        |               | Tip!       | Please ensure ABN is correct and matches with Account Name above.<br>To check, use <u>ABN Lookup page</u>                                      |
| Primary Contact Name       |               |            |                                                                                                    |
| Primary Contact Email      |               |            |                                                                                                    |
| Primary Contact Phone      |               |            |                                                                                                    |
| Billing Address            |               |            |                                                                                                    |
| Suburb                     |               |            |                                                                                                    |
| State                      | Please Select |            |                                                                                                    |
| Postcode                   |               |            |                                                                                                    |
| Base                       | \$1,363.64    |            |                                                                                                    |
| GST                        | \$136.36      |            |                                                                                                    |
| Total                      | \$1,500.00    |            | Cancel Next                                                                                                    |

#### Withdraw Energex Account Payment

The 'Withdraw Energex Account Payment' button allows the Applicant to withdraw the requested invoice payment method. It will not withdraw the application, but instead allows the credit card option to be accessed or to alter the previously selected payee.

| Evaluation Details |                                  |  |
|--------------------|----------------------------------|--|
|                    | Withdraw Energex Account Payment |  |

#### **Energex Declines Account Payment**

If Energex declines the request to pay by invoice an email will be received by the Applicant to advise this payment method cannot be accepted for the Connect Application, and the credit card option will be made available to select.

#### **Energex Accepts Account Payment**

A notification email will be sent to the nominated party to receive the invoice. The invoice will be attached to the email as well as instructions on how to pay the amount.

## **Reviewing Your Enquiry**

#### **Request for Further Information**

When assessing your Enquiry Energex may determine they require more information in order to accurately evaluate the request. We may also need you to amend your request for us to continue processing the request.

You will receive a notification advising there is a request for further information. The notification will include the relevant CX reference number. Bring up that job in the Portal and click "view":

| Reference <sub>(</sub>         | Service Type                   | Premises | Assigned To User<br>(Group) | Date                             | 0 | A    | ctions |
|--------------------------------|--------------------------------|----------|-----------------------------|----------------------------------|---|------|--------|
| CX19DIO<br>Further Information | Enquiry<br>Supply Availability | Lot: 6   |                             | ubmitted On<br>1/10/2019 1:42 PM |   | View | -      |
| Required                       |                                |          | 20                          |                                  |   |      |        |

#### **Edit Enquiry**

Once you've selected to view the Enquiry your job will open and display the current information that has been provided to Energex. The second section down will show 'Evaluation Details' and include the Further Information Required by Energex:

| Evaluation Details              |                                                  |
|---------------------------------|--------------------------------------------------|
| Further Information<br>Required | Please confirm air conditioner requires 100amps? |
|                                 |                                                  |

To edit the enquiry, scroll to the bottom of the form to find the 'Edit Enquiry' button.

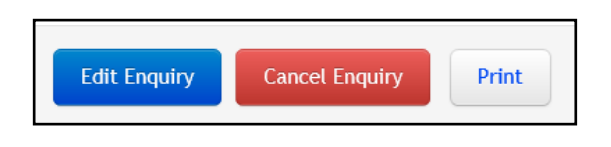

**You** will not be able to edit the evaluation details, service selection, premises details, network availability, or connection required date on the Enquiry

#### **Resubmit Enquiry**

Once you have made any edits you require, you will need to leave a note summarising the changes you have made or if you haven't made any, explain why. Once you have done that, click the 'Save and Resubmit' button at the bottom of the screen.

| Further Information Notes                                                                                                    |                                                                       |
|----------------------------------------------------------------------------------------------------|-----------------------------------------------------------------------|
| Please leave a note summarising the changes<br>you made before re-submitting your Enquiry<br>(E.g.: updated load / updated Pole and Pillar<br>Number etc.) | Checked calculations, confirm only 80 amps reqd. Updated information. |

## **Connect/Enquiry Status Definitions**

| CONNECT AGREEMENT AND/OR ENQUIRY (CX) |                                                                                                    |  |
|---------------------------------------|----------------------------------------------------------------------------------------------------|--|
| Electrical Partners<br>Portal Status  | Status Description                                                                                                    |  |
| Accepted                              | Offer is accepted and an EWR is now able to be submitted. The status will remain at Accepted waiting for an EWR to link.                                                                                                    |  |
| Cancelled                             | The Connect Application has been cancelled either by external or internal request                                                                                                    |  |
| Closed                                | The request has been closed either through resolution or a new submission superseding this one                                                                                                    |  |
| Enquiry Under<br>Evaluation           | The Enquiry was submitted successfully and is under evaluation by the relevant team.                                                                                                    |  |
| Expired                               | The Connect Offer was not accepted within the required timeframe.                                                                                                    |  |
|                                       | A new Network Connection Application is necessary                                                                                                    |  |
| Offer                                 | A Connect Offer is waiting for Acceptance.                                                                                                    |  |
| Offer Withdrawn                       | Due to incorrect information provided on the Offer the DNSP has withdrawn the offer and will review required work. A new Connect Offer for the external user's acceptance will be issued.                                        |  |
| Completed Application<br>Submitted    | The external party will be advised that their complete application has been submitted. A Connect Offer for the external user'sacceptance will be issued.                                                                         |  |
| Negotiation Requested                 | The DNSP has provided an Offer and the external user has elected to negotiate the terms and conditions of this set Offer. TheDNSP will review the negotiation and will be in contact with the Applicant within 65 business days. |  |
| Saved                                 | The external user has chosen to save rather than submit their Connect.                                                                                                    |  |
| Submitted                             | The external user has submitted the required information and has received a reference number. The DNSP will evaluate andprogress through the standard process.                                                                   |  |
| Under Evaluation                      | The DNSP has determined further investigation is required before an Offer can be provided. The DNSP will be in contact with the external user if required.                                                                       |  |

| Electrical Partners Portal Status            | Status Description                                                                                                    |
|----------------------------------------------|----------------------------------------------------------------------------------------------------|
| Superseded                                   | A new Connect has been submitted which takes precedence over this one.                                                                                                    |
| Further Information Required                 | The DNSP requires more information before they can proceed with investigating the Connect or Enquiry request. The job has been 'unlocked' and returned to the external user requesting more information. |
| Reminder – Further<br>InformationRequired    | Status updated by the internal user when they want to prompt the external user to provide information.                                                                                                   |
| Enquiry Reset On Hold                        | Status updated by the internal user when they want to reset the Enquiry On Hold time.                                                                                                    |
| Incomplete Connect                           | The external user has accepted the offer but has not taken further action to link the Connect to an EWR within 12 months ofacceptance.                                                                   |
| EWR in Progress                              | The Connect has been linked to an EWR and will progress through the standard process from here.                                                                                                    |
|                                              | All relevant job updates will be provided on the EWR.                                                                                                    |
| Awaiting Energex<br>Account Validation       | Job is on hold awaiting confirmation of the account with the DNSP.                                                                                                    |
| Awaiting Enquiry Fee Payment                 | Job is pending the payment of a nominated Fee.                                                                                                    |
| Awaiting Construction Completion             | Job is on hold pending nominated construction regarding the Network.                                                                                                    |
| Awaiting Initial Construction<br>Fee Payment | Job is pending the payment of a nominated Fee.                                                                                                    |
| Validation Required                          | Final validation of the NMI is required.                                                                                                    |
|                                              | The system and/or a user will conduct necessary checks.                                                                                                    |